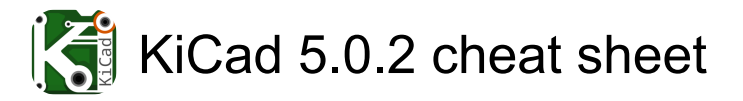

#### **EE Schema**

| ?        | Help                         |
|----------|------------------------------|
| F1       | Zoom in                      |
| F2       | Zoom out                     |
| F3       | Zoom redraw                  |
| F4       | Zoom center                  |
| Home     | Fit on screen                |
| Del      | Delete item                  |
| Insert   | Repeat last item             |
| Tab      | Move block > Drag block      |
| Μ        | Move schematic item          |
| С        | Duplicate component or label |
| G        | Drag item                    |
| А        | Add component                |
| Р        | Add power                    |
| R        | Rotate item                  |
| х        | Mirror X Component           |
| Y        | Mirror Y Component           |
| Ν        | Orient normal component      |
| E        | Edit item                    |
| V        | Edit value                   |
| U        | Edit reference               |
| F        | Edit footprint               |
| Ctrl + E | Edit with Symbol Editor      |
| W        | Begin wire                   |
| В        | Begin bus                    |
| К        | End line wire bus            |
| L        | Add label                    |
| Н        | Add hierarchical label       |
| Ctrl + H | Add global label             |
| J        | Add junction                 |
| Q        | Add no connect flag          |
| S        | Add sheet                    |
| Z        | Add wire entry               |
| /        | Add bus entry                |
| Enter    | Left click                   |
| End      | Double click                 |
| Ctrl + F | Find item                    |
| F5       | Find next item               |

| Shift + F5      | Find next DRC marker      |
|-----------------|---------------------------|
| Ctrl + Alt + F  | Find and replace          |
| 1               | Add graphic PolyLine      |
| Т               | Add Graphic Text          |
| F8              | Update PCB from Schematic |
| 0               | Autoplace fields          |
| Alt + Backspace | Leave sheet               |
| Backspace       | Delete node               |
| Ctrl + B        | Highlight connection      |

#### Pcbnew

| Ctrl + O         | Open                                                  |
|------------------|-------------------------------------------------------|
| Ctrl + S         | Save                                                  |
| Ctrl + Shift + S | Save As                                               |
| Ctrl + P         | Print                                                 |
| Ctrl + Z         | Undo                                                  |
| Ctrl + Y         | Redo                                                  |
| Ctrl + X         | Cut                                                   |
| Ctrl + C         | Сору                                                  |
| Ctrl + V         | Paste                                                 |
| Ctrl + F1        | Help (this window)                                    |
| F1               | Zoom in                                               |
| F2               | Zoom out                                              |
| F3               | Zoom Redraw                                           |
| F4               | Zoom center                                           |
| Home             | Zoom Auto                                             |
| Ctrl + F5        | Zoom to Selection                                     |
| Alt + 3          | 3D Viewer                                             |
| Ctrl + U         | Switch Units                                          |
| Space            | Reset Local Coordinates                               |
| S                | Set Grid Origin                                       |
| Z                | Reset Grid Origin                                     |
| Enter            | Mouse Left Click                                      |
| End              | Mouse Left Double Click                               |
| }                | Increment Layer Transparency<br>(Modern Toolset only) |
| {                | Decrement Layer Transparency<br>(Modern Toolset only) |
| Ctrl + Shift + X | Toggle Cursor Display (Modern<br>Toolset only)        |

| Ctrl + Shift + M | Measure Distance (Modern<br>Toolset only)              |
|------------------|--------------------------------------------------------|
| Р                | Place Item                                             |
| 0                | Add Footprint                                          |
| Ctrl + Shift + V | Add Vias                                               |
| Ctrl + Shift + Z | Add Filled Zone                                        |
| Ctrl + Shift + K | Add Keepout Area                                       |
| С                | Add a Zone Cutout                                      |
| Ctrl + Shift + . | Add a Similar Zone                                     |
| Ctrl + Shift + L | Draw Line                                              |
| Ctrl + Shift + C | Draw Circle                                            |
| Ctrl + Shift + A | Draw Arc                                               |
| Ctrl + Shift + P | Draw Graphic Polygon                                   |
| Ctrl + Shift + T | Add Text                                               |
| Ctrl + Shift + H | Add Dimension                                          |
| Ctrl + Shift + F | Place DXF                                              |
| Х                | Add New Track                                          |
| 1                | Switch Track Posture                                   |
| D                | Drag Track Keep Slope                                  |
| V                | Add Through Via                                        |
| Alt + Shift + V  | Add Blind/Buried Via                                   |
| Ctrl + V         | Add MicroVia                                           |
| 6                | Route Differential Pair (Modern<br>Toolset only)       |
| 7                | Tune Single Track (Modern<br>Toolset only)             |
| 8                | Tune Differential Pair Length<br>(Modern Toolset only) |
| 9                | Tune Differential Pair Skew<br>(Modern Toolset only)   |
| Ctrl + ,         | Routing Options                                        |
| Ctrl + L         | Length Tuning Settings (Modern Toolset only)           |
| 1                | Increase meander spacing by one step.                  |
| 2                | Decrease meander spacing by one step.                  |
| 3                | Increase meander amplitude by one step.                |
| 4                | Decrease meander amplitude by one step.                |
| Ctrl + Shift + R | Differential Pair Dimensions                           |

| В                | Fill or Refill All Zones                                  |
|------------------|-----------------------------------------------------------|
| Ctrl + B         | Remove Filled Areas in All<br>Zones                       |
| U                | Select Trivial Connection                                 |
| I                | Select Copper Connection                                  |
| •                | Toggle Highlight of Selected Net<br>(Modern Toolset only) |
| К                | Track Display Mode                                        |
| Q                | Custom Track/Via Size                                     |
| W                | Switch Track Width To Next                                |
| Ctrl + W         | Switch Track Width To Previous                            |
| •                | Increase Via Size                                         |
| 1                | Decrease Via Size                                         |
| Del              | Delete Track or Footprint                                 |
| Back             | Delete Track Segment                                      |
| G                | Drag Item                                                 |
| С                | Copy Item                                                 |
| М                | Move Item                                                 |
| т                | Get and Move Footprint                                    |
| Ctrl + M         | Move Item Exactly                                         |
| Ctrl + R         | Position Item Relative                                    |
| F                | Flip Item                                                 |
| R                | Rotate item                                               |
| Shift + R        | Rotate Item Clockwise (Modern<br>Toolset only)            |
| <                | Select Layer and Add Through Via                          |
| Alt + <          | Select Layer and Add<br>Blind/Buried Via                  |
| Ctrl + D         | Duplicate Item                                            |
| Ctrl + Shift + D | Duplicate Item and Increment                              |
| Ctrl + T         | Create Array                                              |
| L                | Lock/Unlock Footprint                                     |
| Ctrl + F         | Find item                                                 |
| Е                | Edit Item                                                 |
| Ctrl + E         | Edit with Footprint Editor                                |
| Page Up          | Switch to Component (F.Cu)<br>layer                       |
| Page Down        | Switch to Copper (B.Cu) layer                             |
| F5               | Switch to Inner layer 1                                   |
| F6               | Switch to Inner layer 2                                   |

| F7         | Switch to Inner layer 3                                                         |
|------------|---------------------------------------------------------------------------------|
| F8         | Switch to Inner layer 4                                                         |
| Shift + F5 | Switch to Inner layer 5                                                         |
| Shift + F6 | Switch to Inner layer 6                                                         |
| +          | Switch to Next Layer                                                            |
| -          | Switch to Previous Layer                                                        |
| Alt + 1    | Switch Grid To Fast Grid1                                                       |
| Alt + 2    | Switch Grid To Fast Grid2                                                       |
| Ν          | Switch Grid To Next                                                             |
| Shift + N  | Switch Grid To Previous                                                         |
| Н          | Toggle High Contrast Mode                                                       |
| F9         | Switch to Legacy Toolset (not all features will be available)                   |
| F12        | Switch to Modern Toolset with software graphics (fall-back)                     |
| F11        | Switch to Modern Toolset with<br>hardware-accelerated graphics<br>(recommended) |

## **KiCad Manager**

| Ctrl + N  | New project               |
|-----------|---------------------------|
| Ctrl + T  | New project from template |
| Ctrl + O  | Open project              |
| Ctrl + R  | Refresh project tree      |
| Ctrl + F1 | Help (this window)        |
| Ctrl + E  | Run Eeeschema             |
| Ctrl + L  | Run LibEdit               |
| Ctrl + P  | Run Pcbnew                |
| Ctrl + F  | Run FpEditor              |
| Ctrl + G  | Run Gerbview              |
| Ctrl + B  | Run Bitmap2Component      |
| Ctrl + A  | Run PcbCalculator         |
| Ctrl + Y  | Run PIEditor              |

### GerbView

| Ctrl + F1 | Help (this window) |
|-----------|--------------------|
| F1        | Zoom in            |
| F2        | Zoom out           |
| F3        | Zoom redraw        |
| F4        | Zoom center        |

| Home             | Zoom Auto                                                                       |
|------------------|---------------------------------------------------------------------------------|
| Ctrl + F5        | Zoom to Selection                                                               |
| U                | Switch units                                                                    |
| Space            | Reset Local Coordinates                                                         |
| L                | Gbr lines display mode                                                          |
| F                | Gbr flashed display mode                                                        |
| Р                | Gbr polygons display mode                                                       |
| D                | DCodes display mode                                                             |
| Ν                | Gbr negative obj display mode                                                   |
| +                | Switch to next layer                                                            |
| -                | Switch to previous layer                                                        |
| F9               | Switch to legacy toolset                                                        |
| F11              | Switch to modern toolset with<br>hardware-accelerated graphics<br>(recommended) |
| F12              | Switch to modern toolset with software graphics (fall-back)                     |
| Ctrl + Shift + M | Measure distance (modern toolset only)                                          |

# Page Layout Editor

| Ctrl + N         | New                     |
|------------------|-------------------------|
| Ctrl + O         | Open                    |
| Ctrl + S         | Save                    |
| Ctrl + Shift + S | Save As                 |
| Ctrl + P         | Print                   |
| Ctrl + Z         | Undo                    |
| Ctrl + Y         | Redo                    |
| F1               | Zoom in                 |
| F2               | Zoom out                |
| F3               | Zoom redraw             |
| F4               | Zoom center             |
| Home             | Zoom Auto               |
| Ctrl + F5        | Zoom to Selection       |
| Space            | Reset Local Coordinates |
| Ctrl + F1        | Help (this window)      |
| Enter            | Left click              |
| End              | Double click            |
| Μ                | Move Item               |
| S                | Move start point        |

EMove end pointPPlace ItemDelDelete item

Last modification: 17-07-2020 10:21:48

More information: defkey.com/nl/kicad-shortcuts

Customize this PDF...